## Thunderbird/メール設定手順

この手順ではWindows11にてThunderbird(バージョン128.2)を使用しています。他のバージョンの場合、メニューの配置や文言が異なる可能性があります。 ※既存の受信ボックス設定にてIMAPからPOPの変更が出来ないため、新規の受信ボックスをPOP設定に

※既存の受信ホックス設定にてIMAPからPOPの変更が出来ないため、新規の受信ホックスをPC て作成いたします。

1. アカウントのセットアップを開く

| ファイル(F) 編集(E) 表示(V) 移動(G)                                                                            | メッセージ(M) ツール(T) ヘルプ(H)                       |
|----------------------------------------------------------------------------------------------------|----------------------------------------------|
|                                                                                                    | 🤕 .jp                                        |
| <ul> <li>受信トレイ</li> <li>√ 送信済みトレイ</li> <li>(ごみ箱)</li> <li>&gt; □-カルフォルダー</li> <li>(二) ごみ箱</li> </ul> | 😕 メッセージを読む 🥒 メッセージを作成 Q メッセージを検索 🚻 メッセージフィルシ |
| <ul> <li>□ こかね</li> <li>○ 送信トレイ</li> <li>ご 送信済みトレイ-solution-t</li> </ul>                             | <b>別のアカウントをセットアップ</b> 図 アドレス帳 団 カレンダー        |
|                                                                                                    | ニュースグルー ①メールをクリック                            |

## 2. アカウント設定

| e jp                                 | 📴 アカウントのセットアップ                             | ×                                                                |
|--------------------------------------|--------------------------------------------|------------------------------------------------------------------|
| 既存のメールア                              | 'ドレスのセットアップ                                |                                                                  |
| 現在のメールアドレスを使用す<br>Thunderbird が自動的にす | するには、そのアカウント情報を記入してくだる<br>す効なサーバー設定を検索します。 | <u>لا</u> ل،                                                     |
| あなたのお名前                              |                                            | ①項目ごとに下記の情報を入力<br>あなたのお名前→任意の名称を入力(半角)<br>メールアドレス→ご利用のメールアドレスを入力 |
| メールアドレス                              |                                            | (半角)<br>パスワード→「利用開始通知書」に記載されている<br>パスワードを入力                      |
| パスワード                                |                                            | <b>パスワードを記憶する</b> → チェック                                         |
| ✔ パスワードを記憶する                         |                                            |                                                                  |
| 手動設定                                 | キャンセル                                      | 続ける                                                              |
| 情報はローカルの;                            | あなたのコンビュータにのみ保存されます。                       |                                                                  |
| ②手動設定をク                              | リック                                        |                                                                  |

3.受信・送信サーバー設定

| אובקחל          | POP3       | ①POP3に変更      |
|-----------------|------------|---------------|
| 赤スト名:           | xxx.jp     | □             |
| ポート番号:          | 110 🗘      |               |
| 接続の保護:          | なし         | ③接続の保護をたし     |
| 認証方式:           | 通常のバスワード認証 | → 認証方式を通常の    |
| ユーザー名:          | XXXX       | パスワード認証に変     |
| 送信サーバー<br>ホスト名: | xxx.jp     |               |
| ポート番号:          | 587        | (4)ボート番号を587に |
| 接続の保護           | なし         | ⑤接続の保護をなし     |
| 認証方式:           | 通常のパスワード認証 | → 認証方式を通常の    |
| ユーザー名:          | XXXX       | ハスソート認証に変     |
|                 | 1¥ M       | 設定            |
|                 |            |               |

## ※設定が完了しない場合は「ホスト名」と「ユーザー名」をご確認ください。

| ホスト名の先頭<br>されている: | [に「.(ピリオド)」がみ<br>場合は削除してください | 、力 |                    |                        |        |
|-------------------|------------------------------|----|--------------------|------------------------|--------|
| 受信サーバー            |                              |    | 送信サーバー             |                        |        |
| プロトコル:            | POP3 ~                       |    | ホスト名:              | - ()xxx.jp             |        |
| ホスト名:             | <mark>()</mark> xx.jp        |    | ポ-卜番号:             | 587                    |        |
| ポート番号:            | 110 🔨                        |    | 接続の保護:             | なし                     | $\sim$ |
| 接続の保護:            | なし ~                         |    | 20170-7-71-80      |                        |        |
| 認証方式:             | 通常のパスワード認証 ~                 |    | 認証方式:              | 通常のバスワード認証             | ~      |
| ユーザー名:            | xxxx@xxx.jp                  |    | ユーザー名:             | xxxx@xxx.jp            |        |
|                   |                              |    |                    |                        | _      |
|                   |                              |    | ユーザー名に「@」<br>は@以降を | が入力されている場合<br>削除してください |        |

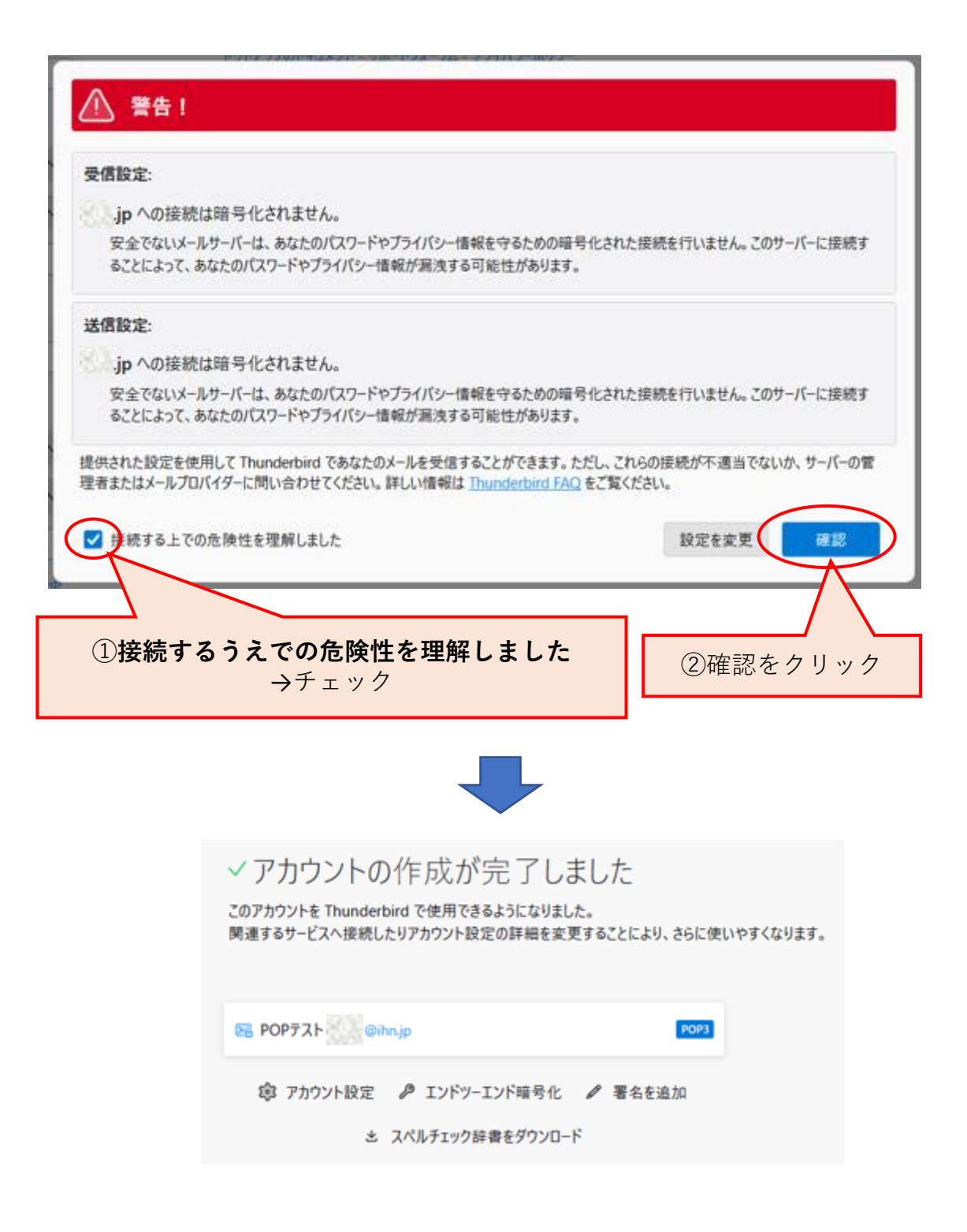